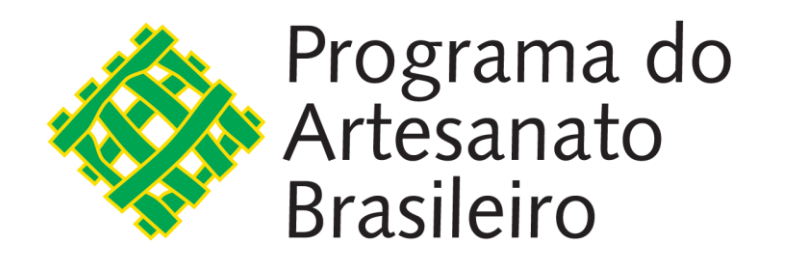

# Manual do usuário

# Portal do Artesanato Brasileiro

www.artesanatobrasileiro.gov.br

PRÉ-CADASTRO

Versão 1

Dezembro de 2019

SECRETARIA ESPECIAL DE PRODUTIVIDADE, EMPREGO E COMPETITIVIDADE

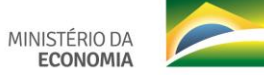

PÁTRIA AMADA

BRAS

## Sumário

| 1. | APRESENTAÇÃO                              | 2  |
|----|-------------------------------------------|----|
| 2. | ACESSO AO PORTAL DO ARTESANATO BRASILEIRO | .3 |
| 3. | PRÉ-CADASTRO DE ARTESÃO                   | 6  |

### 1. APRESENTAÇÃO

A finalidade deste manual é orientar cidadãos que desejam requerer a Carteira Nacional do Artesão por meio do pré-cadastro.

O objetivo do Portal é oferecer um sistema web que ofereça funcionalidades que ampliem as ações do PAB, com o intuito de prover informações necessárias à implantação de políticas públicas para o setor artesanal.

Nessa primeira versão do sistema, será permitido ao usuário preencher um formulário de précadastro para que possa requerer o cadastro no Sistema de Informações Cadastrais do Artesanato Brasileiro – SICAB e assim obter a Carteira Nacional do Artesão.

## 2. ACESSO AO PORTAL DO ARTESANATO BRASILEIRO

O acesso ao Portal do Artesanato Brasileiro é feito por meio do link <u>www.artesanatobrasileiro.gov.br</u> e o usuário deverá clicar no botão "Login" e posteriormente em "Pré-Cadastro", conforme figuras abaixo.

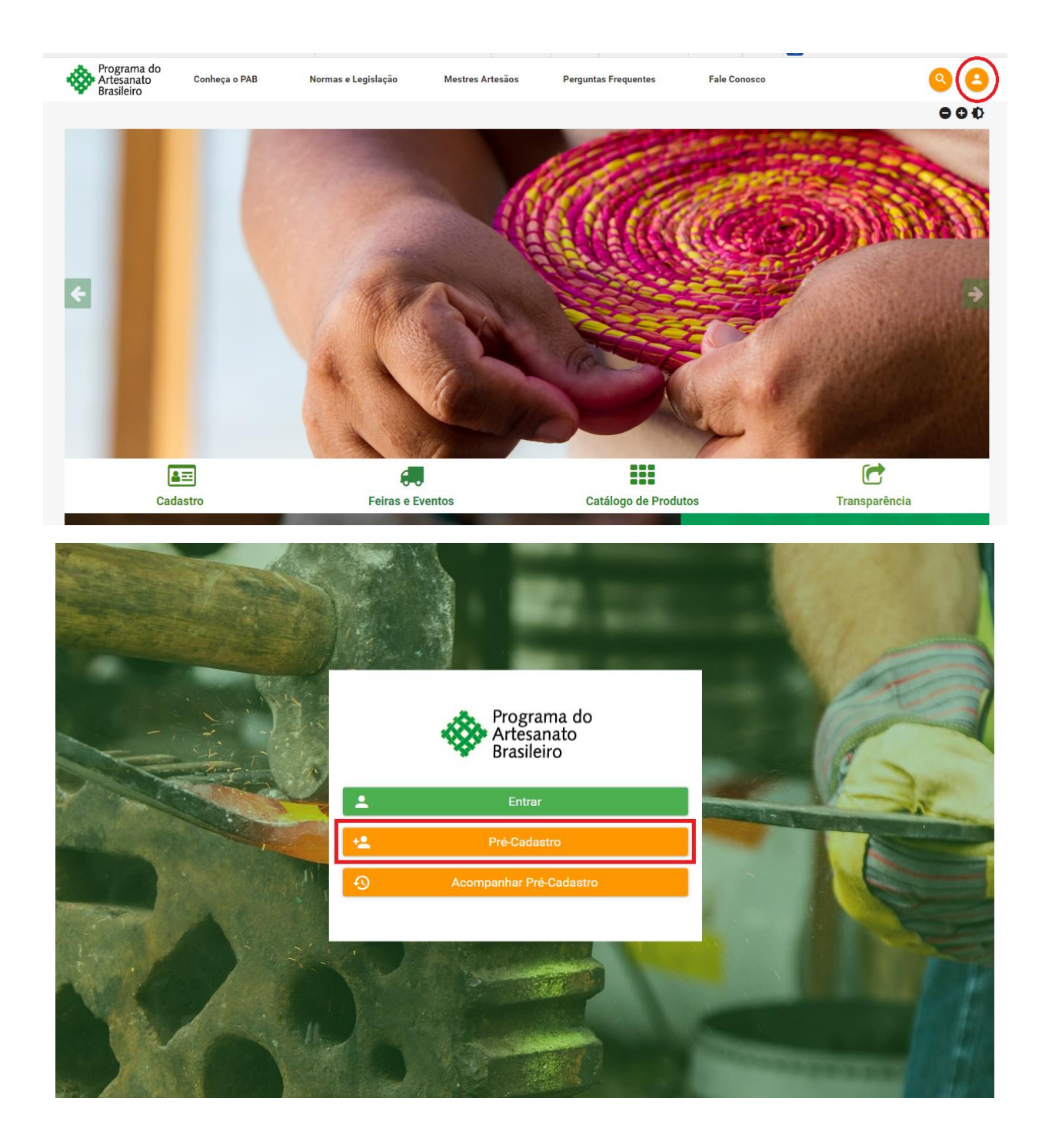

Para acessar a área logada do Portal, o usuário deverá fazer a autenticação de login no GOV.BR.

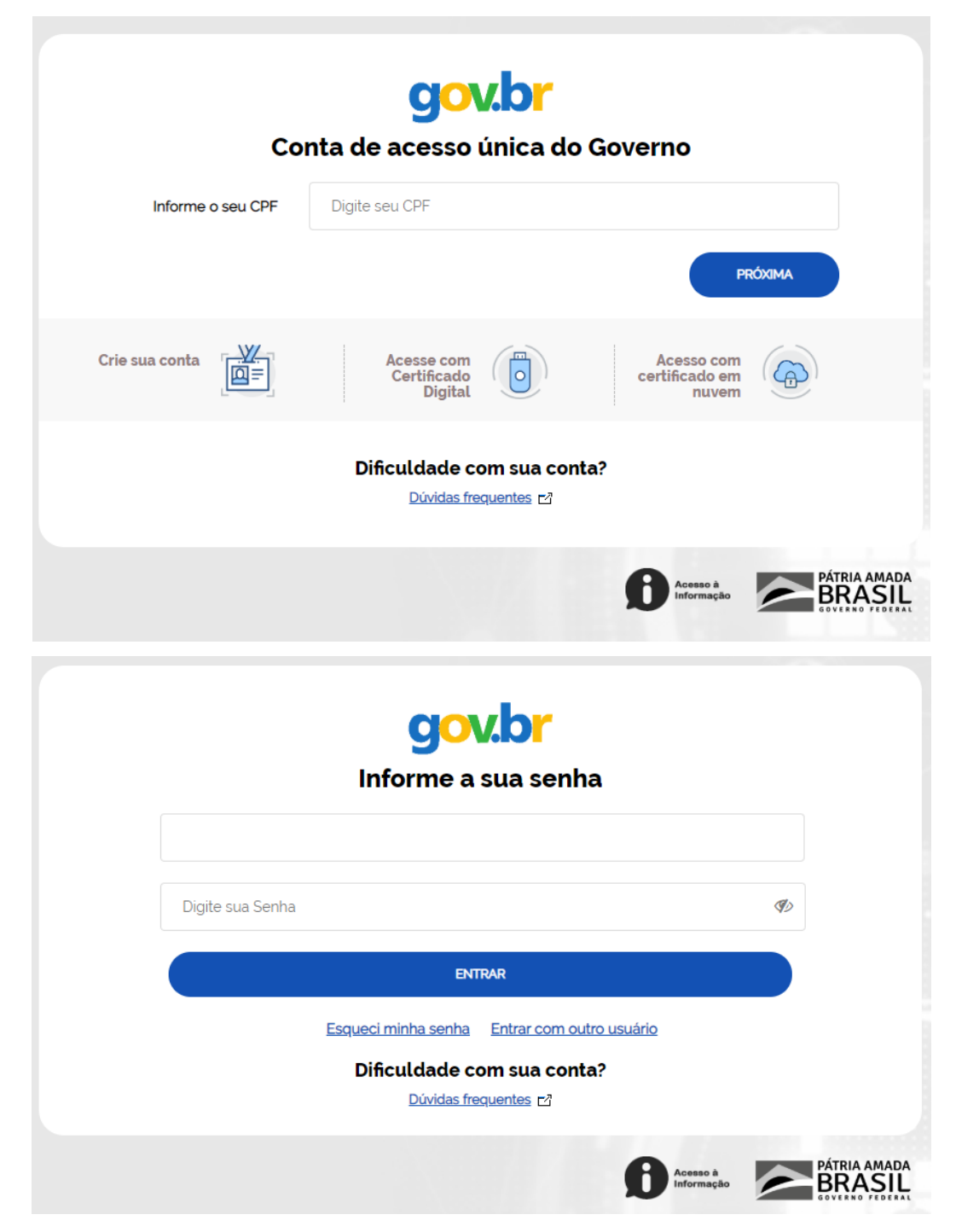

Caso o artesão não possua conta no GOV.BR, deverá clicar no botão "Crie sua conta" para efetuar o cadastro no portal de serviços do Governo Federal.

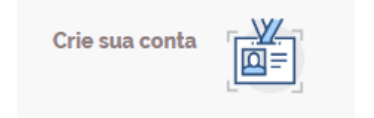

Após a autenticação de login através do GOV.BR, no primeiro acesso o usuário artesão deverá autorizar o uso de dados pessoais do GOV.BR no serviço PAB – ME (Portal do Artesanato Brasileiro do Ministério da Economia).

| gov.br |                                                                                                    | ALTO CONTRASTE |
|--------|----------------------------------------------------------------------------------------------------|----------------|
|        |                                                                                                    |                |
|        | Serviço: PAB - ME                                                                                                    |                |
|        | Este serviço precisa utilizar as seguintes informações pessoais do seu cadastro:<br>U tilizar sua identidade govbr<br>Seu nome e foto<br>Seu endereço de e-mail validado no govbr<br>Seu número de telefone validado no govbr<br>A partir da sua aprovação, a aplicação acima mencionada e a plataforma govbr utilizarão as informações listadas acima, respeitando os termos de uso e a<br>política de privacidade:                                                                                                    |                |
|        | TERMO DE USO E POLÍTICA DE PRIVACIDADE PESSOA FÍSICA<br>A seguir estão descritas as regras aplicáveis à utilização do Login único Govbr desenvolvido pelo Governo Federal - Ministério do Planejamento. Desenvolvimento<br>e Cestão (MP), de acordo com a Lei 13709, de 14 de agosto de 2018, que dispõe sobre a proteção de dados pessoais.<br>Portanto, esta política cria obrigações para que o MP implemente e sustente os requisitos de segurança da informação e comunicação, e a privacidade das<br>informações e transações dos usuários, bem como aos seus usuários em termos de uso legitimo.<br>AUTORIZAR<br>NEGAR |                |
|        |                                                                                                    |                |

Após a autorização, o sistema direciona o usuário para a tela inicial da área do Pré-Cadastro.

## 3. PRÉ-CADASTRO DE ARTESÃO

#### **3.1.** PREENCHER PRÉ-CADASTRO

Para realizar o pré-cadastro, deve-se acessar o Portal do Artesanato Brasileiro por meio do link <u>www.artesanatobrasileiro.gov.br</u> e o usuário deverá clicar no botão "Pré-cadastro".

Após a autenticação de login através do GOV.BR, deverão ser preenchidos os seguintes formulários: Informações Pessoais, Informações Adicionais, Informações Financeiras e Informações da Produção.

#### 3.1.1. Informações Pessoais

Nesta tela deverão ser preenchidos os seguintes campos:

| Campos                                                                                                    | Subcampos                                                                                                    |
|----------------------------------------------------------------------------------------------------|----------------------------------------------------------------------------------------------------|
| Nome *                                                                                                    |                                                                                                    |
| Nome Social (opcional)<br>Nome social é aquele que designa o nome pelo qual o<br>transexual ou travesti é socialmente reconhecido.<br>(DECRETO № 8.727, DE 28 DE ABRIL DE 2016). Preencher<br>este campo somente nessa hipótese.<br>Mestre Artesão | Caso selecionado, é obrigatório anexar os seguintes                                                                                                    |
| Considera-se mestre, aquele artesão que se notabilizou em<br>seu ofício, legitimado pela comunidade que representa e<br>que difunde para as novas gerações conhecimentos acerca<br>dos processos e técnicas do ofício artesanal.                   | <ul> <li>documentos:</li> <li>Comprovante de existência e relevância do saber;</li> <li>Declaração da comunidade;</li> <li>Comprovante de que possui atuação no Brasil;</li> </ul> |
| Situação Especial:<br>Se houver                                                                                                    | <ul> <li>Apenado</li> <li>Estrangeiro: (validade do visto*)</li> <li>Estrangeiro Refugiado</li> <li>No caso de estrangeiros, inserir País de Origem*</li> </ul>                    |
| <b>CPF *</b><br>(O sistema verifica se o CPF informado é valido, invalido,<br>já existente na base de dados do sistema e/ou<br>pertencente a um usuário que tenha sido excluído)                                                                   |                                                                                                    |
| Data de Nascimento *                                                                                                    |                                                                                                    |
| UF de Nascimento *<br>Campo obrigatório, exceto para estrangeiro.                                                                                                    |                                                                                                    |
| Município de nascimento *<br>Campo obrigatório, exceto para estrangeiro.                                                                                                    |                                                                                                    |
| Sexo *                                                                                                    | <ul><li>Feminino</li><li>Masculino</li></ul>                                                                                                    |
| Estado Civil *                                                                                                    | <ul> <li>Solteiro</li> <li>Casado (a)</li> <li>Divorciado (a)</li> <li>Viúvo (a)</li> <li>Separado (a)</li> </ul>                                                                  |
| Número de dependentes *                                                                                                    |                                                                                                    |
| Pessoa com deficiência?                                                                                                    | > Sim                                                                                                    |

|                                                           |                  | - Tino *                        |
|-----------------------------------------------------------|------------------|---------------------------------|
|                                                           |                  | - Grau *                        |
|                                                           |                  | Não                             |
|                                                           |                  | Sim                             |
| Realiza contribulção para previdencia social (INSS)?      |                  |                                 |
|                                                           |                  | - № do PIS/PASEP ou NIT valido* |
|                                                           | ≻                | Não                             |
|                                                           |                  |                                 |
| Foto*                                                     |                  |                                 |
| Os formatos para imagem devem ser (.jpeg, .jpg ou .png).  |                  |                                 |
| Assinatura*                                               |                  |                                 |
| Os formatos para imagem devem ser (.jpeg, .jpg ou .png).  |                  |                                 |
| Pertence a algum grupo de povos ou comunidades            | 0                | Sim                             |
| tradicionais? *                                           |                  | - Indígena > Povo > Etnia       |
|                                                           |                  | - Quilombola > Comunidade       |
|                                                           |                  | - Cigano                        |
|                                                           |                  | - Matriz Africana               |
|                                                           |                  | - Ribeirinho                    |
|                                                           |                  | Quebradeiras de coco babacu     |
|                                                           | ~                |                                 |
| Cor *                                                     | N C              | Dranca                          |
|                                                           |                  |                                 |
|                                                           |                  | Preta                           |
|                                                           |                  | Parda                           |
|                                                           | >                | Amarela                         |
| Escolaridade *                                            | ≻                | Analfabeto                      |
|                                                           | ≻                | Alfabetização de adultos        |
|                                                           | $\succ$          | Nível Fundamental               |
|                                                           | $\succ$          | Nível Médio                     |
|                                                           | $\succ$          | Nível Superior – Graduação      |
|                                                           | $\succ$          | Nível Superior – Pós-Graduação  |
|                                                           | $\succ$          | Nível Superior – Mestrado       |
|                                                           | $\succ$          | Nível Superior – Doutorado      |
|                                                           | $\triangleright$ | Nível Superior – Pós-Doutorado  |
| Local onde vive *                                         | $\succ$          | Zona urbana                     |
|                                                           | $\triangleright$ | Zona rural                      |
| CEP *                                                     | -                |                                 |
| O sistema verifica se o CEP informado é valido e pertence |                  |                                 |
| a LIE do seu aruno de trabalho                            |                  |                                 |
| u or uo seu grupo de traballo.                            |                  |                                 |
| Ectado *                                                  |                  |                                 |
| Estado                                                    |                  |                                 |
| Quando inserido o CEP, o campo OF e preenchido            |                  |                                 |
| automaticamente.                                          |                  |                                 |
| Cidade *                                                  |                  |                                 |
| Quando inserido o CEP, o campo cidade é preenchido        |                  |                                 |
| automaticamente, caso não ocorra poderá ser preenchido    |                  |                                 |
| pelo usuário                                              |                  |                                 |
| Bairro *                                                  |                  |                                 |
| Quando inserido o CEP, o campo bairro é preenchido        |                  |                                 |
| automaticamente, caso não ocorra poderá ser preenchido    |                  |                                 |
| pelo usuário                                              |                  |                                 |
| Endereço *                                                | 1                |                                 |
| Quando inserido o CEP. o campo loaradouro é preenchido    |                  |                                 |
| automaticamente, caso não ocorra noderá ser preenchido    |                  |                                 |
| nelo usuário                                              |                  |                                 |
|                                                           |                  |                                 |
| Complemento                                               | 1                |                                 |
|                                                           |                  |                                 |
|                                                           | 1                |                                 |

| <b>Telefone *</b><br>Deve ser cadastrado no mínimo 1 (um) e no máximo 2<br>(dois) telefones de contato | Quando inserir o nº do Telefone, clicar no<br>para ser adicionado no cadastro;<br>Caso inserir o número incorreto, clicar em<br>adicionar o nº novamente. |
|----------------------------------------------------------------------------------------------------|----------------------------------------------------------------------------------------------------|
| E-mail                                                                                                 |                                                                                                    |
| Site                                                                                                   |                                                                                                    |

## 3.1.2. Informações Adicionais

Nesta tela deverão ser preenchidos os seguintes campos:

| Campos                                                                                                    | Subcampos                                                                                                    |
|----------------------------------------------------------------------------------------------------|----------------------------------------------------------------------------------------------------|
| Artesanato é sua atividade *                                                                                                    | <ul> <li>Principal</li> <li>Secundária</li> </ul>                                                                                                    |
| É artesão (ã) desde quando *                                                                                                    | <ul> <li>Menos de 1 ano</li> <li>De 1 a 5 anos</li> <li>A mais de 5 anos</li> <li>A mais de 10 anos</li> <li>A mais de 20 anos</li> </ul>                                                                                                    |
| Principal causa pela qual ingressou na atividade<br>artesanal *                                                                                    | <ul> <li>Tradição Familiar</li> <li>Habilidade inata</li> <li>Complemento de renda</li> <li>Curso de formatação</li> </ul>                                                                                                    |
| Quais os principais problemas que enfrenta na<br>atividade artesanal *<br>Poderá ser selecionada mais de uma opção<br>Como adquire matéria-prima * | <ul> <li>Aquisição de matéria-prima</li> <li>Divulgação</li> <li>Comercialização</li> <li>Embalagem</li> <li>Equipamento e instrumentos de trabalho</li> <li>Capacitação e orientação técnica</li> <li>Formação de preço dos produtos</li> <li>Outros (<i>especificar</i>)</li> <li>Colhe a matéria prima natural e a beneficia</li> <li>Adquire matéria prima natural de terceiros e a beneficia</li> </ul> |
|                                                                                                    | <ul> <li>Adquire matéria prima natural de terceiros já<br/>beneficiada</li> <li>Adquire matéria prima manufaturada de terceiros</li> </ul>                                                                                                    |
| É instrutor de cursos de técnica artesanal? *                                                                                                    | <ul> <li>Sim</li> <li>Não</li> </ul>                                                                                                    |
| Local da produção *                                                                                                    | <ul> <li>Residência</li> <li>Ateliê</li> <li>Centro de artesanato</li> <li>Grupo de produção artesanal</li> <li>Associação</li> <li>Cooperativa</li> </ul>                                                                                                    |

| Sistema de trabalho *                          | Individual                                                                       |
|------------------------------------------------|----------------------------------------------------------------------------------|
|                                                | Com outros artesãos                                                              |
|                                                | Com familiares                                                                   |
|                                                | Associação                                                                       |
|                                                | Cooperativa                                                                      |
|                                                | Outros (especificar)                                                             |
|                                                |                                                                                  |
| Média de horas diárias dedicadas à produção    | Até 2 horas                                                                      |
| artesanal *                                    | > De 2 a 4 horas                                                                 |
|                                                | > 4 a 6 horas                                                                    |
|                                                | > De 6 a 8 horas                                                                 |
|                                                | Mais de 8 horas                                                                  |
|                                                |                                                                                  |
| Já participou de alguma capacitação? *         | ➢ Sim                                                                            |
|                                                | - Ofertada <i>por*</i>                                                           |
|                                                | - Tipo capacitação*                                                              |
|                                                | - Área*                                                                          |
|                                                | Adicionar                                                                        |
|                                                |                                                                                  |
| Darticina da quantas da comorcialização2 *     | <ul> <li>Ndu</li> <li>Sim (ao colocionar a oncão cim dovorá clicar om</li> </ul> |
| Participa de eventos de comercialização?       | o Sini (do selecionar a opção sini, devera circar em                             |
|                                                | Sa caso não sa anguadrar am nanhuma das                                          |
|                                                | se cuso, nuo se enquaurar em nemnana aus                                         |
|                                                | <ul> <li>Não</li> </ul>                                                          |
|                                                |                                                                                  |
| Já recebeu algum prêmio devido à sua atividade | ○ Sim (especificar)                                                              |
| artesanal ou seu produto? *                    | o Não                                                                            |
|                                                |                                                                                  |

### 3.1.3. Informações Financeiras

Nesta tela deverão ser preenchidos os seguintes campos:

| Campos                                         | Subcampos                             |  |
|------------------------------------------------|---------------------------------------|--|
| Renda média mensal familiar total (em salários | Menos de 1                            |  |
| mínimos) *                                     | De 1 até 3                            |  |
|                                                | De 3 até 5                            |  |
|                                                | De 5 até 10                           |  |
|                                                | Acima de 10                           |  |
| Maior fonte de renda familiar *                | Atividade artesanal                   |  |
|                                                | Outras atividades                     |  |
| Renda média mensal individual só com           | Menos de 1                            |  |
| artesanato(em salários mínimos) *              | De 1 até 3                            |  |
|                                                | De 3 até 5                            |  |
|                                                | De 5 até 10                           |  |
|                                                | Acima de 10                           |  |
| Onde vende a maior parte de produção *         | <ul> <li>Oficina / Atelier</li> </ul> |  |
|                                                | No domicílio do comprador             |  |
|                                                | ➢ Feiras                              |  |
|                                                | Rodada de Negócio                     |  |
|                                                | Ruas ou praças                        |  |
|                                                | Comércio eletrônico                   |  |
|                                                | ➢ Loja                                |  |

| Para quem vende a maior parte da produção *         | Lojista                                                 |  |
|-----------------------------------------------------|---------------------------------------------------------|--|
|                                                     | Organização de apoio ao artesão                         |  |
|                                                     | Consumidor                                              |  |
|                                                     | <ul><li>Outros (especificar)</li></ul>                  |  |
| Qual tipo de venda mais utilizada *                 | Encomenda                                               |  |
|                                                     | Consignação                                             |  |
|                                                     | Direto ao consumidor                                    |  |
|                                                     | <ul><li>Outros (especificar)</li></ul>                  |  |
| Realiza algum tipo de exportação *                  | > Sim                                                   |  |
|                                                     | - Informar País(es)                                     |  |
|                                                     | ➢ Não                                                   |  |
|                                                     |                                                         |  |
| Já teve acesso a financiamento para sua produção? * | Sim – Ao selecionar sim, deverá indicar a(s)            |  |
|                                                     | utilização(ões) seguintes:                              |  |
|                                                     | <ul> <li>Aquisição de matéria-prima</li> </ul>          |  |
|                                                     | <ul> <li>Aquisição de instrumentos</li> </ul>           |  |
|                                                     | <ul> <li>Instalações ou ampliação da oficina</li> </ul> |  |
|                                                     | <ul> <li>Capacitação</li> </ul>                         |  |
|                                                     | <ul> <li>Aumento de mão-de-obra</li> </ul>              |  |
|                                                     | <ul> <li>Outros (especificar).</li> </ul>               |  |
|                                                     | ➢ Não                                                   |  |
| Gostaria de ter acesso a financiamento para sua     | Sim – Ao selecionar sim, deverá indicar a(s)            |  |
| produção? *                                         | utilização(ões) seguintes:                              |  |
|                                                     | <ul> <li>Aquisição de matéria-prima</li> </ul>          |  |
|                                                     | <ul> <li>Aquisição de instrumentos</li> </ul>           |  |
|                                                     | <ul> <li>Instalações ou ampliação da oficina</li> </ul> |  |
|                                                     | <ul> <li>Capacitação</li> </ul>                         |  |
|                                                     | <ul> <li>Aumento de mão-de-obra</li> </ul>              |  |
|                                                     | <ul> <li>Outros (especificar).</li> </ul>               |  |
|                                                     | ➢ Não                                                   |  |

#### 3.1.4. Informações da Produção

Nesta tela deverão ser preenchidos os seguintes campos:

- Produto (o sistema permite que sejam inseridos até no máximo 3 produtos)
- Descrição do Produto
- Foto (deverá ser inserido no mínimo 3 fotos e no máximo 5 fotos do produto, nos formatos .jpeg, .jpg ou .png)
- Link para vídeo

Em seguida deverá clicar em adicionar Produto, e o sistema apresenta os dados informados pelo usuário. Ainda na aba de "informações da produção" deverá clicar no botão "Enviar para Moderação", para avaliação da Coordenação Estadual do Artesanato da UF de cadastro.

Ao concluir o preenchimento do formulário e enviar para moderação, será encaminhado um e-mail de confirmação do cadastro para o usuário.

#### **3.2.** ACOMPANHAMENTO DO PRÉ-CADASTRO

Para acompanhar o andamento do pré-cadastro, o usuário que já realizou o pré-cadastro deverá acessar o Portal do artesanato por meio do link <u>http://artesanatobrasileiro.gov.br/</u> e clicar no botão "Acompanhar Pré-cadastro".

Após a autenticação de login através do GOV.BR, o sistema apresenta a tela de acompanhamento do précadastro, conforme exemplo da figura abaixo:

| Portal do Artesanato Brasileiro                                                                                                    |                                                 |    |  |
|----------------------------------------------------------------------------------------------------|-------------------------------------------------|----|--|
| ← → ♂ へ http://pab.mdic.gov.br/                                                                                                    |                                                 | ]≡ |  |
| Acompanhamento de Pré-Cadastro                                                                                                    | 1 - Página de Acompanhamento do<br>Pré-Cadastro |    |  |
| Dados de Pré-Cadastro                                                                                                    |                                                 |    |  |
| Data da Solicitação: 14/10/2019<br>Nome: Benício Lorenzo Rodrigues<br>CPF: 155.913.140-31<br>Status: Aguardando Avaliação<br>Data da Solicitação 14/10/2019<br>Em Moderação 16/10/2019<br>Pré-Cadastro Aprovado 17/10/2019<br>Aguardando Avaliação 15/08/2007 |                                                 |    |  |
|                                                                                                    |                                                 |    |  |

Quando houver a moderação da solicitação, o usuário receberá um e-mail com as devidas instruções da Coordenação Estadual do Artesanato da UF de cadastro.

Ressaltamos que o pré-cadastro não é garantia de aprovação em todo o procedimento para a concessão da Carteira Nacional do Artesão. Para concluir o cadastro no Sistema de Informações Cadastrais do Artesanato Brasileiro (SICAB) e obter a Carteira Nacional do Artesão deverá ser realizado ainda o teste de habilidade a um funcionário ou colaborador Eventual da Coordenação Estadual do Artesanato.